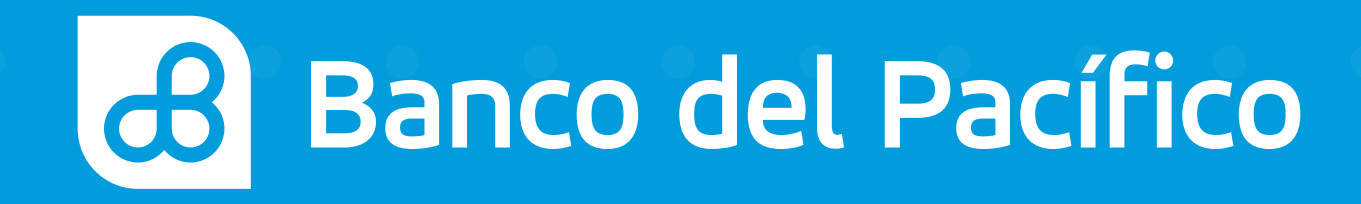

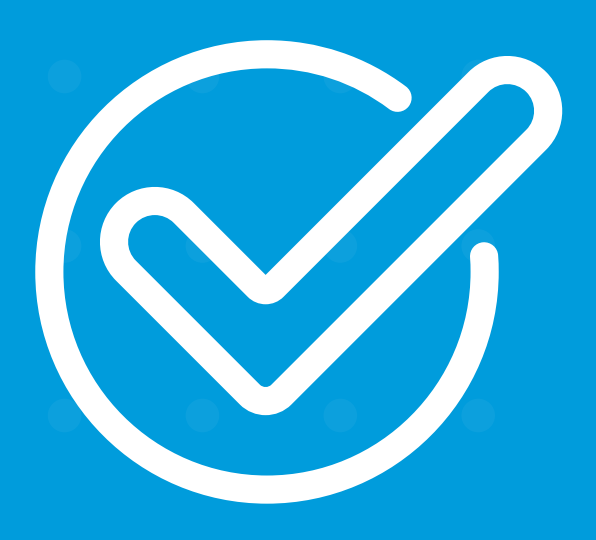

**Cómo hacer una transferencia a cuentas de otros bancos** desde Banca Móvil.

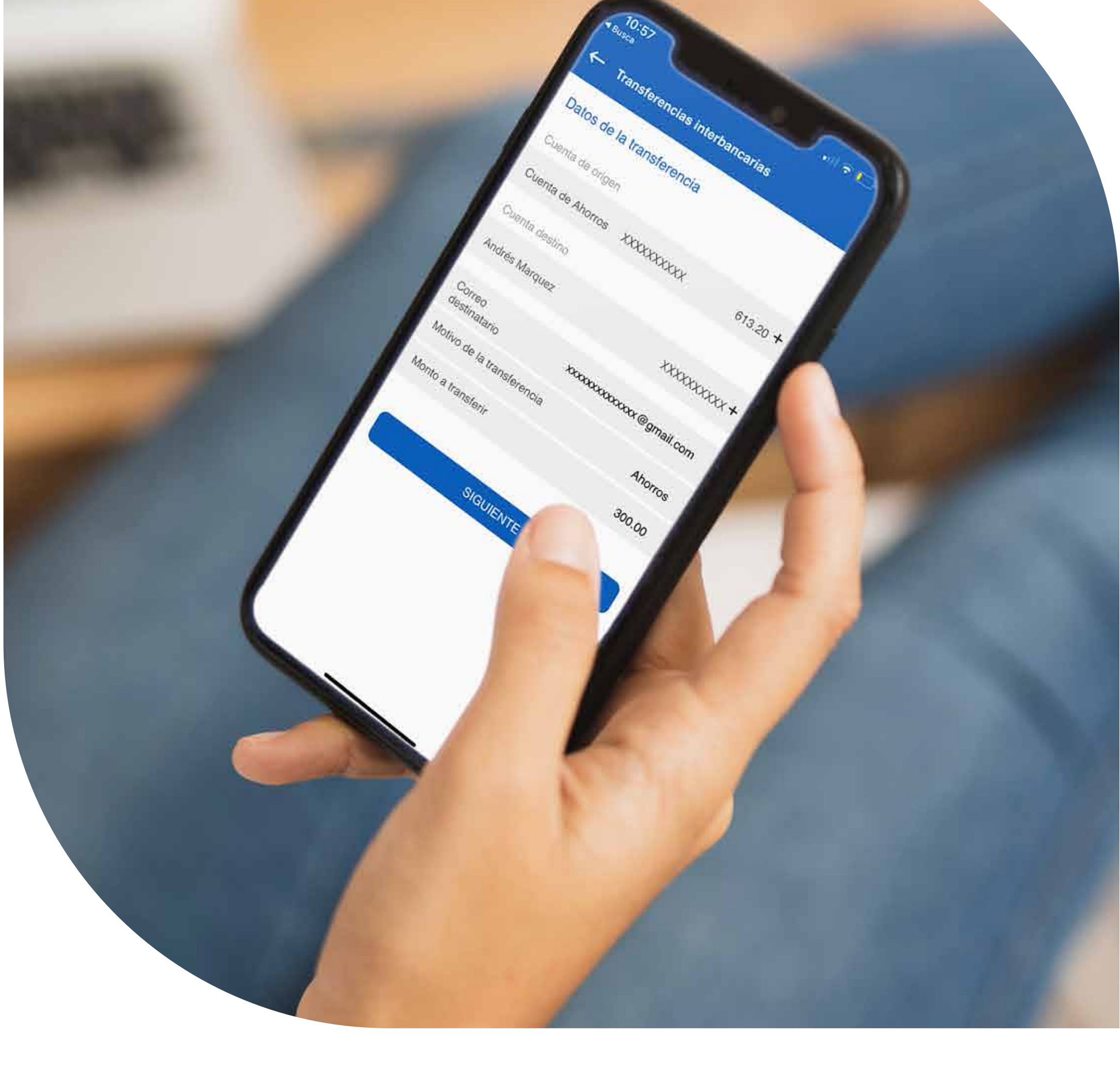

# Pagos

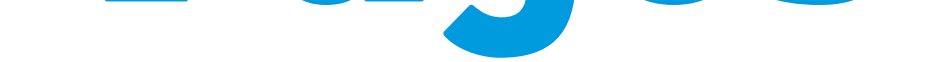

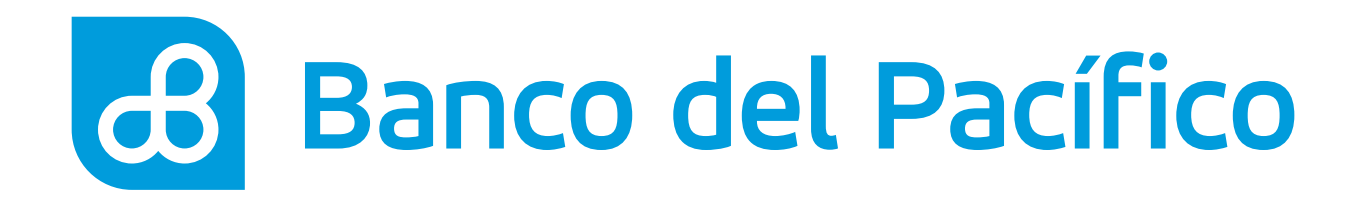

## Inicia sesión desde la App Banca Móvil.

Accede según el método de seguridad de tu celular

- FaceID o TouchID
- Reconocimiento Facial
- Usuario y Contraseña de la Banca Virtual Intermático

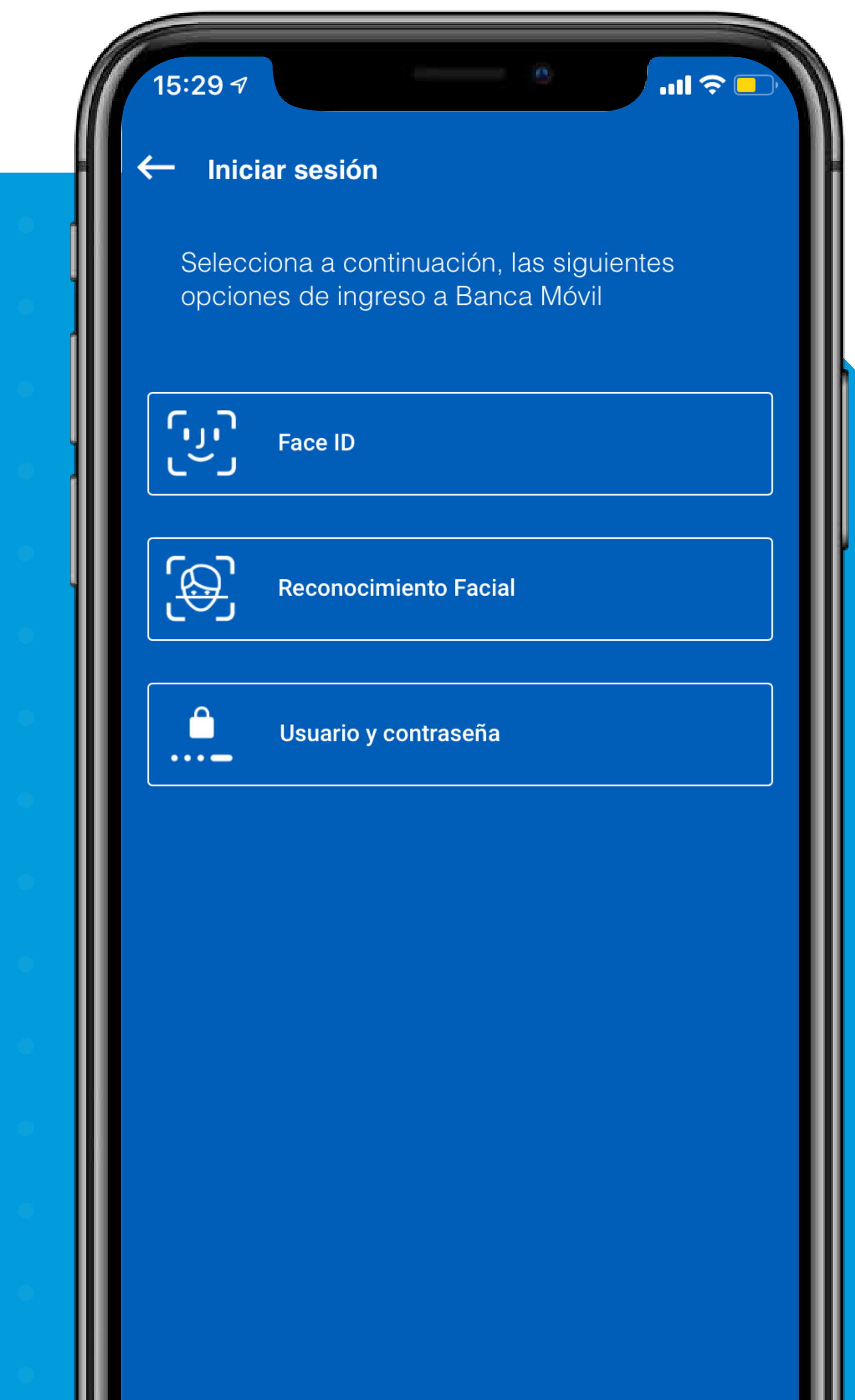

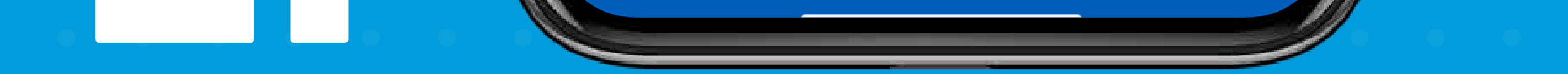

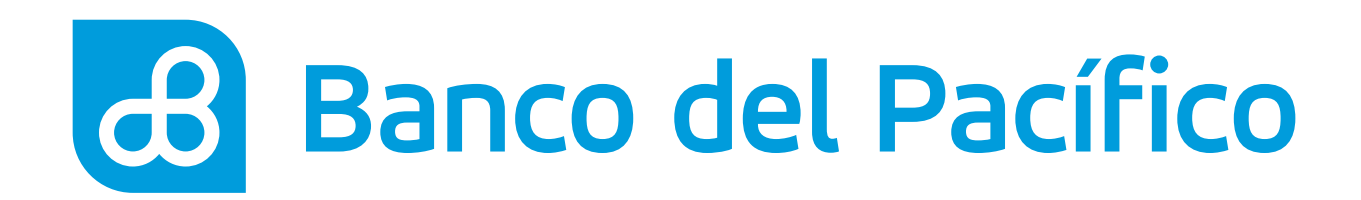

Despliega el menú que se encuentra en la parte superior izquierda. Posterior, escoge la opción **Transferencias** y **Transferencias** interbancarias.

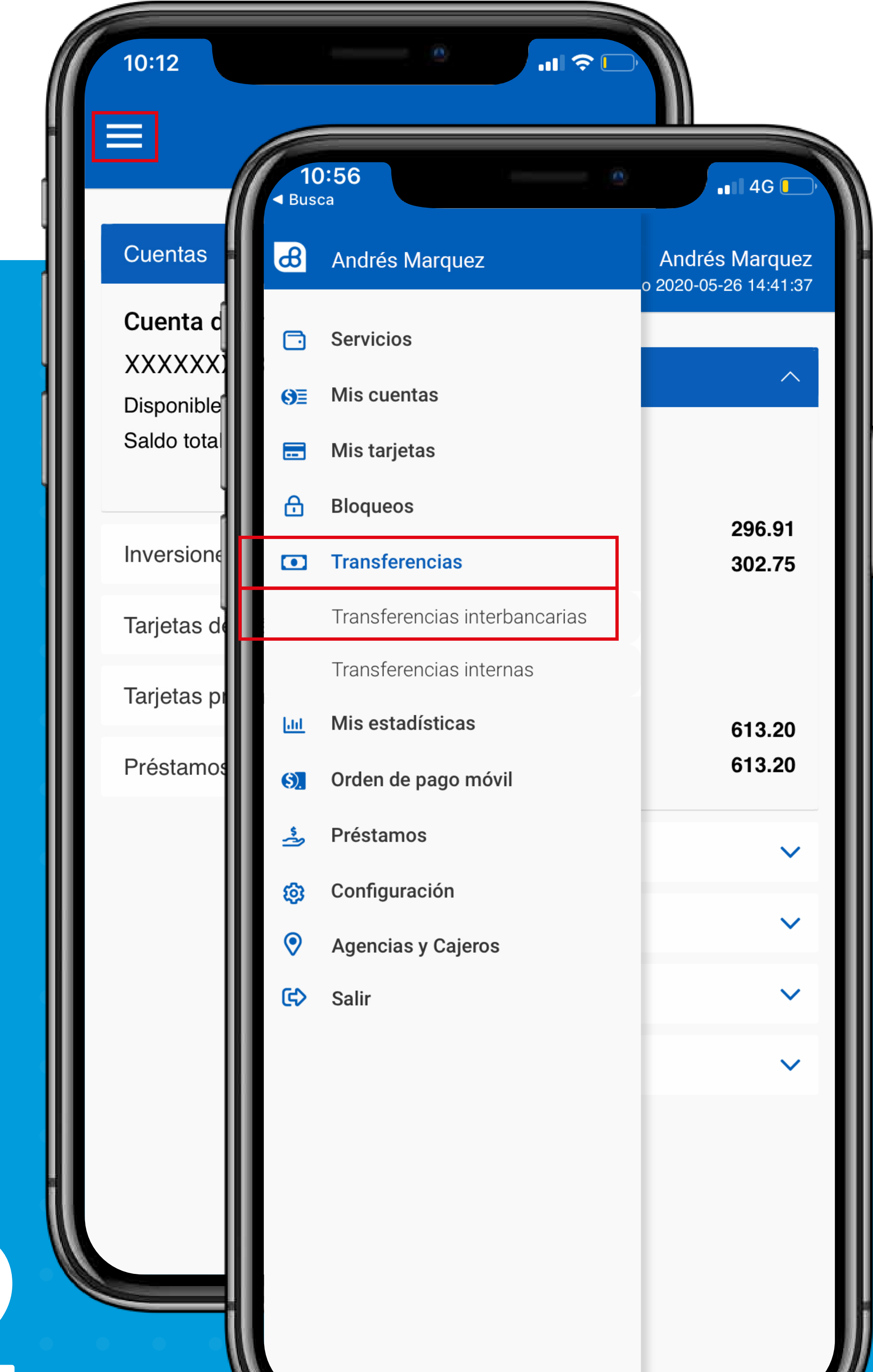

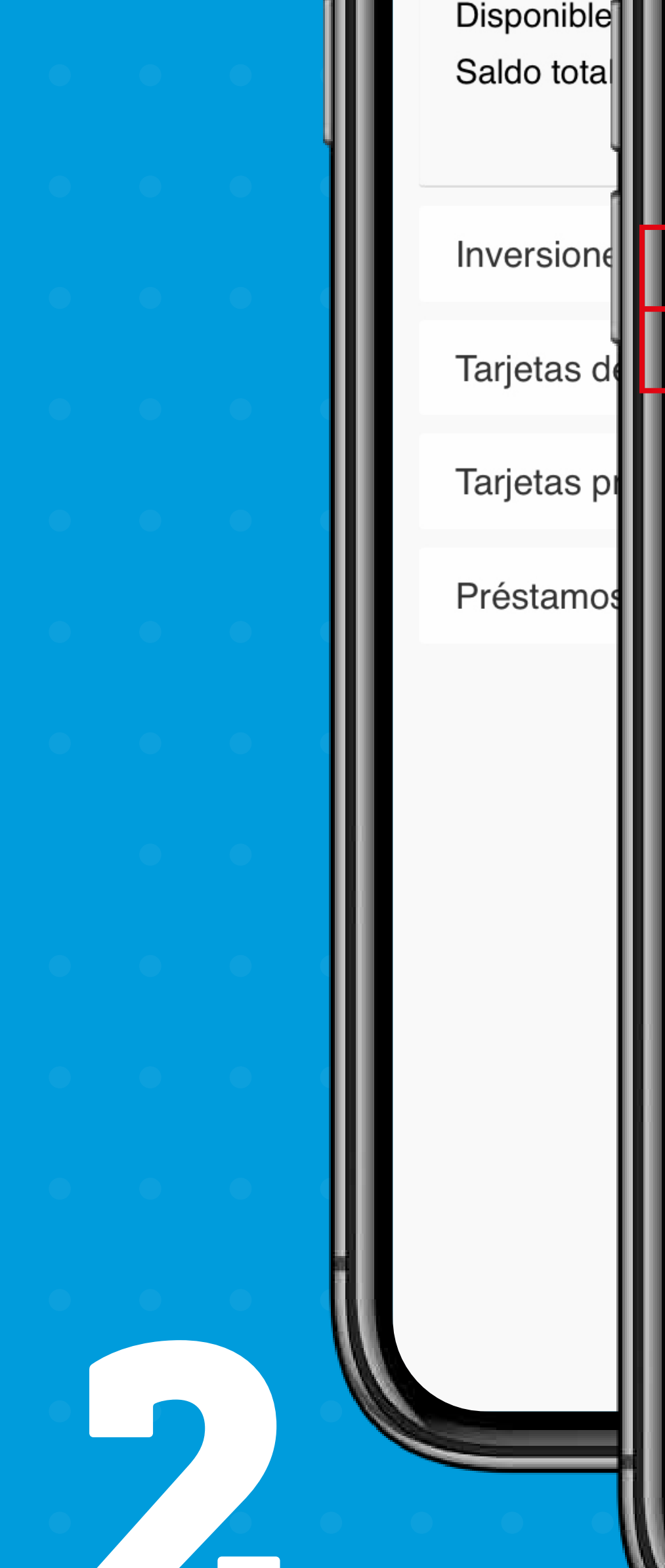

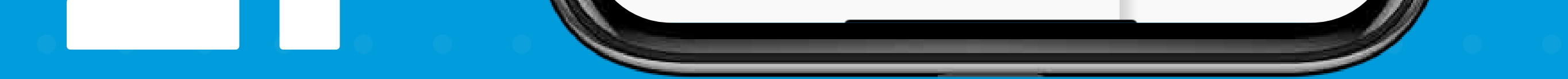

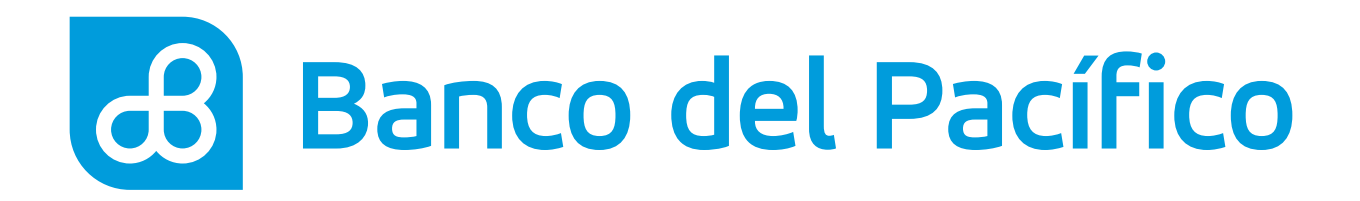

## Llena los datos para continuar.

- Cuenta a debitar
- Cuenta de destino
- Correo electrónico
- Motivo de la transferencia
- Monto a transferir

Una vez completada la información, presiona **Siguiente**.

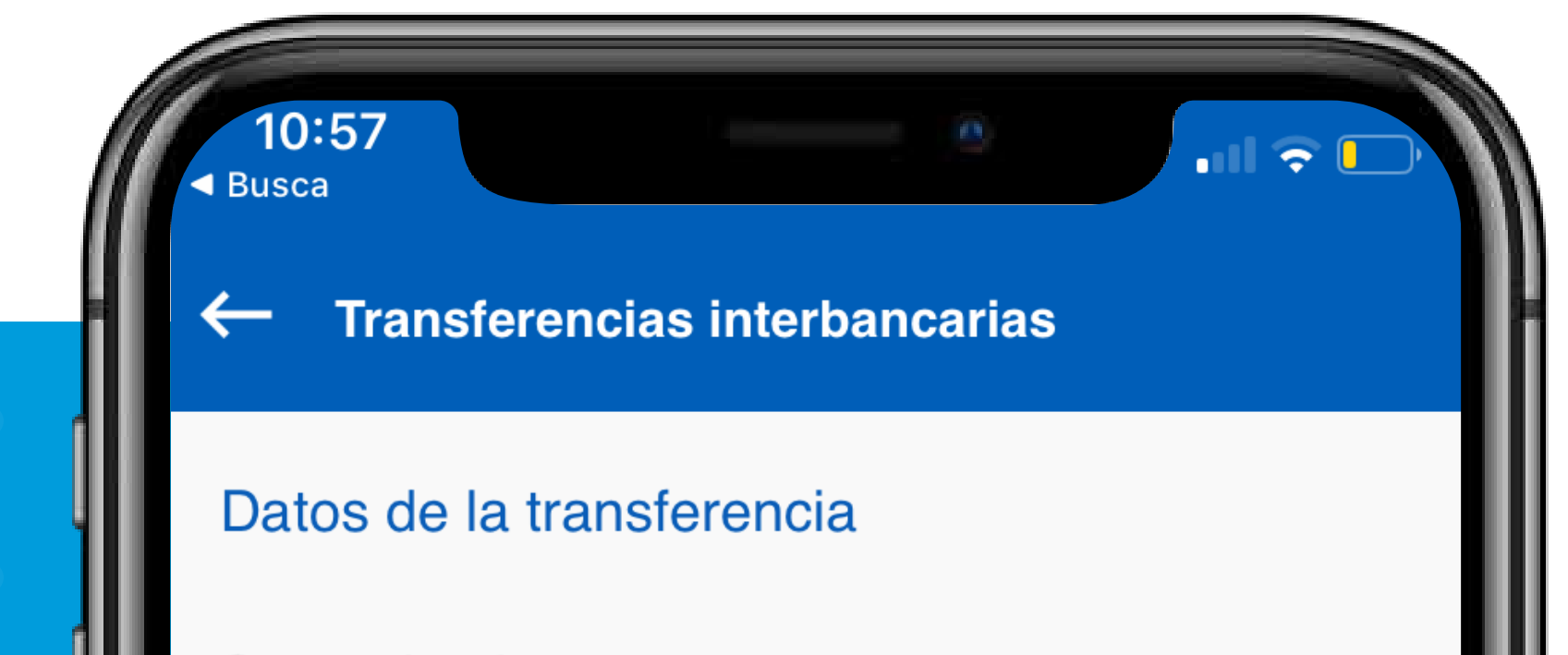

Cuenta de origen
Cuenta de Ahorros XXXXXXXX 613.20 +
Cuenta destino
Andrés Marquez XXXXXXX (1)
Correo xxxxxxx @gmail.com
Motivo de la transferencia Ahorros
Monto a transferir 300.00

### SIGUIENTE

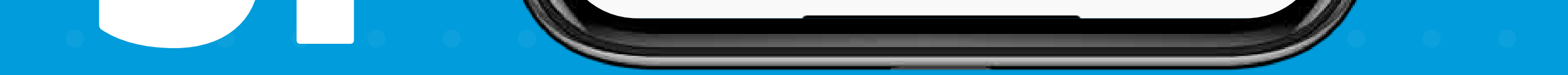

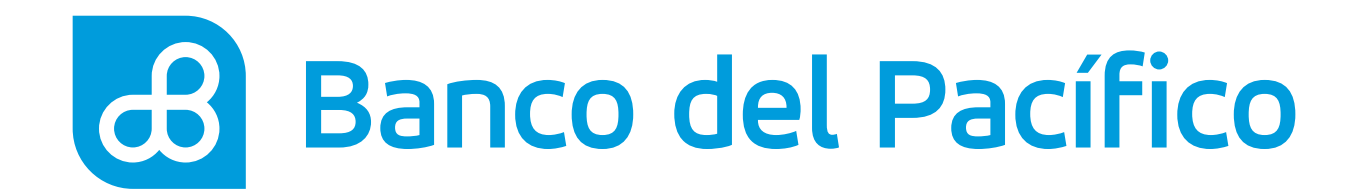

## **Confirmación de datos de** la Transacción.

Presiona **Siguiente** para continuar.

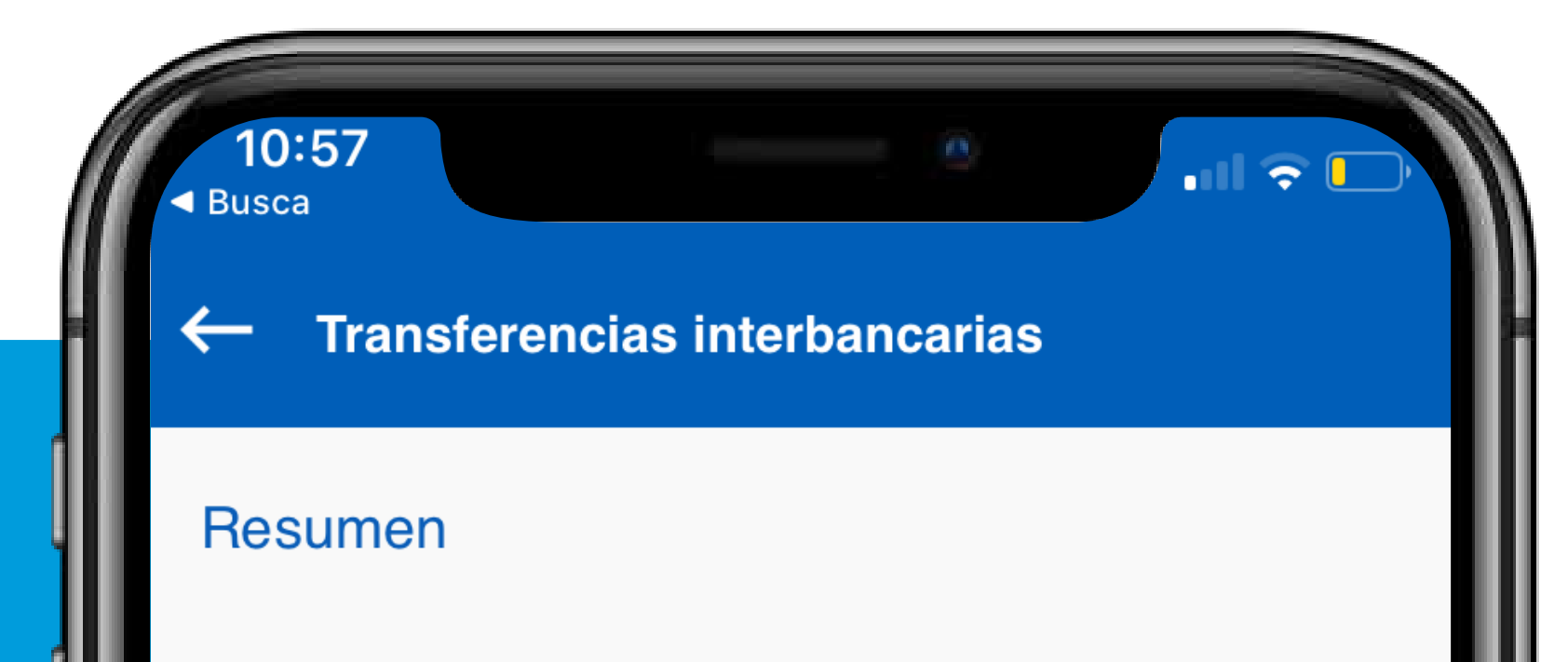

Desde la cuenta Perteneciente a

Para la cuenta Perteneciente a

Tipo de cuenta

Correo

destinatario

Comisión

Monto a transferir

XXXXXXXXX Andrés Marquez

> XXXXXXXXX **Mario Castro**

**Cuenta Ahorros** Nombre banco destino **BCO. BOLIVARIANO** xxxxxxxxxx@gmail.com Motivo de la transferencia Ahorros 0.00 300.00

## SIGUIENTE

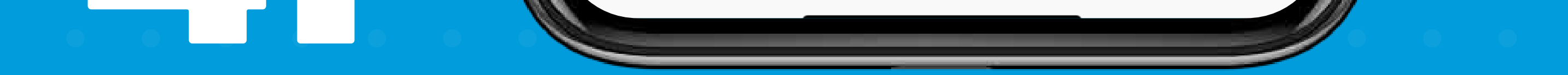

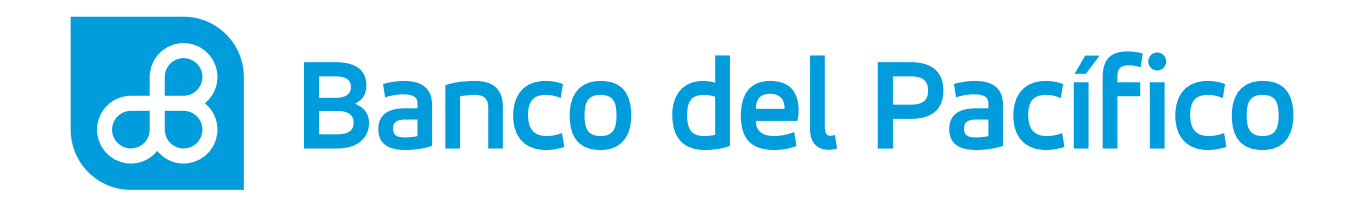

## Ingresa la clave transaccional.

Genera la clave a través de **PacificID**.

Recuerda que con la App PacificID puedes generar claves transaccionales de manera fácil desde tu celular. Descárgala en:

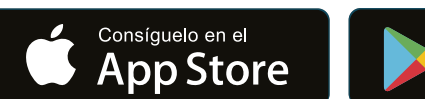

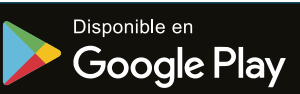

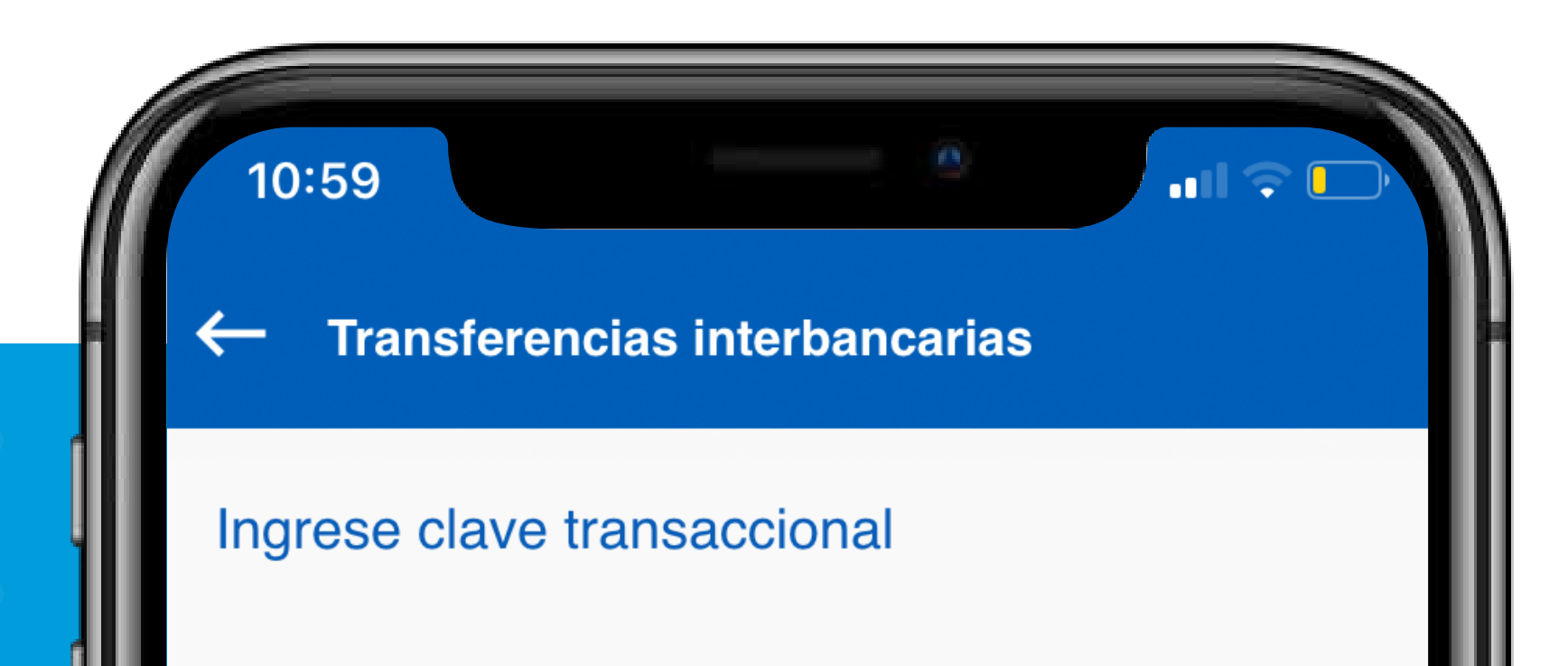

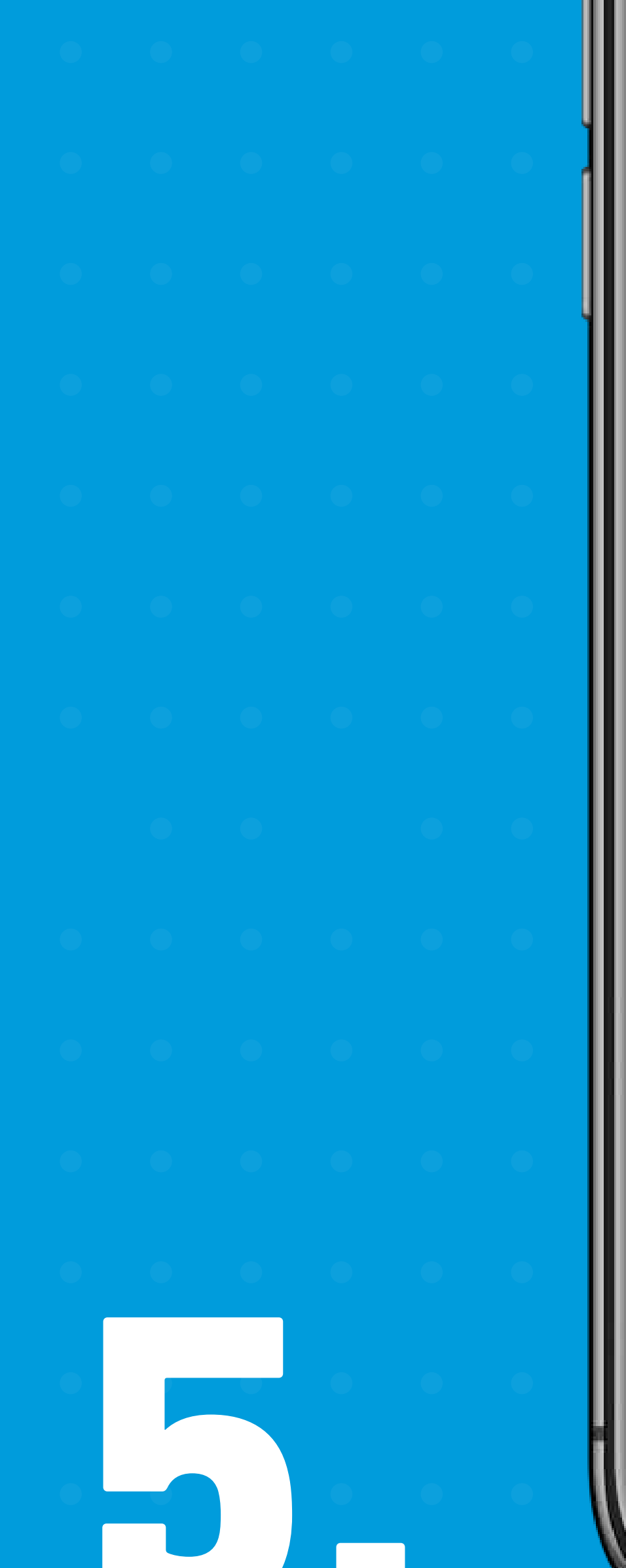

Clave

....

Debe generar la clave a través de PacificID

### SIGUIENTE

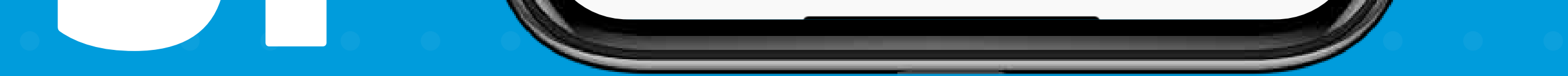

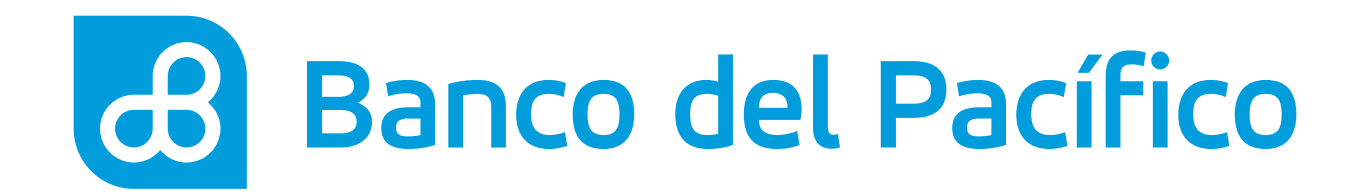

## ¡Listo! Has realizado con éxito la transferencia a otro banco.

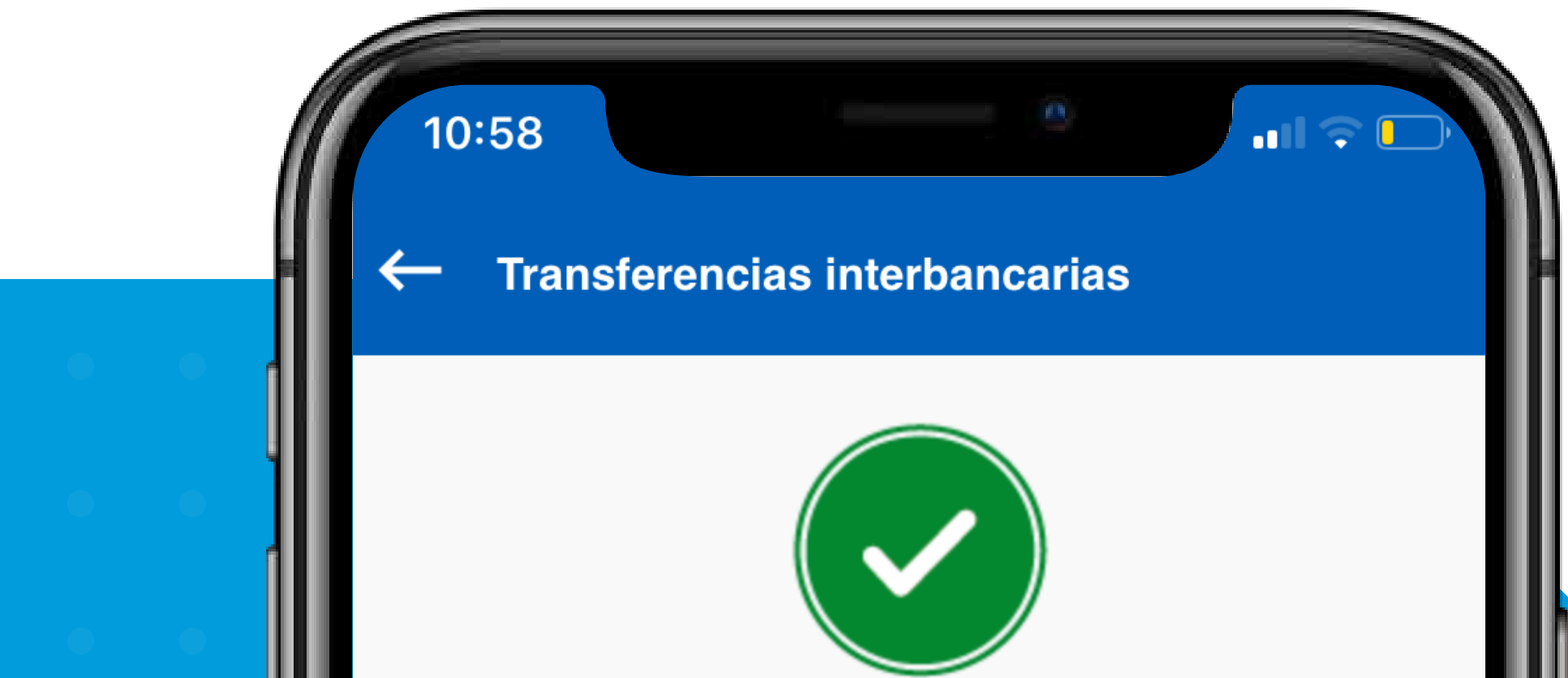

### SU TRANSACCION HA SIDO PROCESADA CORRECTAMENTE.

2020-05-27

10:58 HS

Desde la cuenta Valor debitado Para la cuenta Banco destino A nombre de

Motivo NUT XXXXXXXXXX 300.00 XXXXXXXXX BCO. BOLIVARIANO Andrés Marquez

> Ahorros XXXXX

## FINALIZAR

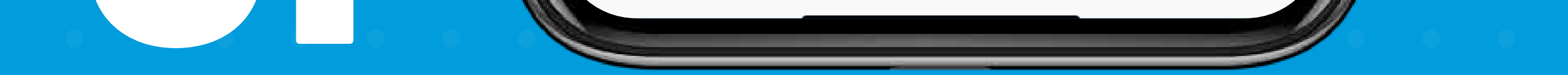

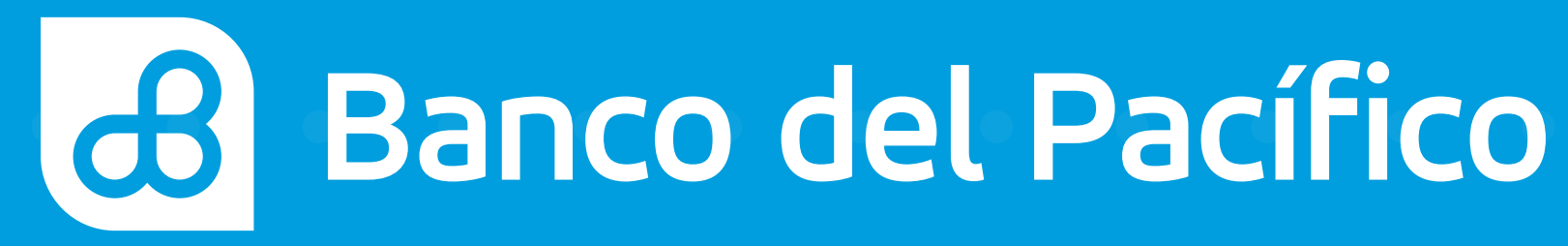